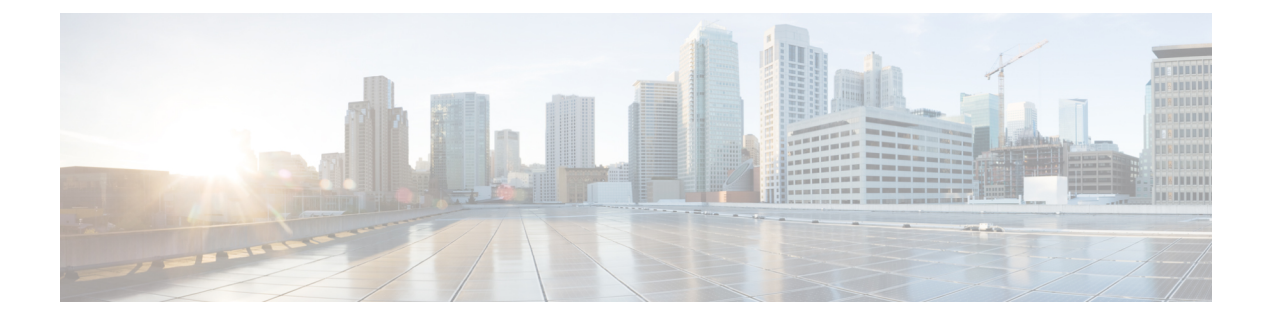

## Installing Your System Using Manual Deployment

- General Concepts For Your System Deployment, page 1
- Installation Checklist, page 2
- Required Information For a Manual Deployment, page 3
- Deploying the OVA File From the VMware vSphere Client, page 4
- Selecting Your Language for Setup, page 16
- Confirming the Size of Your System, page 17
- Choosing What System to Install, page 17
- Choosing the Type of System Deployment, page 17
- Adding Public Access, page 18
- Entering the Public VIP Address, page 19
- Entering the Private VIP Address, page 19
- WebEx Site and WebEx Administration URLs, page 20
- Entering the WebEx Site and Administration URLs, page 21
- Confirming That Your Network is Configured Correctly, page 21
- Deploying Your Virtual Machines, page 22
- Checking Your System, page 22

## **General Concepts For Your System Deployment**

### **System Sizes**

- 50 concurrent users system
  - ° Typically supports a company between 500 and 1000 employees
  - Primary system (without HA) comprises an Admin virtual machine and an optional Internet Reverse Proxy (for public access)

- 250 concurrent users system
  - Typically supports a company between 2500 and 5000 employees
  - Primary system (without HA) comprises an Admin virtual machine, a Media virtual machine, and an optional Internet Reverse Proxy (for public access)
- 800 concurrent users system
  - Typically supports a company between 8000 and 16,000 employees
  - Primary system (without HA) comprises an Admin virtual machine, a Media virtual machine, and an optional Internet Reverse Proxy (for public access)
- 2000 concurrent users system
  - Typically supports a company between 20,000 and 40,000 employees
  - Primary system (without HA) comprises an Admin virtual machine, 3 Media virtual machines, 2 Web machines, and an optional Internet Reverse Proxy (for public access)

#### **Terms Used During the Deployment**

| Field Name               | Description                                                                                                    |
|--------------------------|----------------------------------------------------------------------------------------------------|
| WebEx Site URL           | Secure http URL for users to host and attend meetings.                                                                                                    |
| WebEx Administration URL | Secure http URL for administrators to configure, monitor, and manage the system.                                                                                      |
| Public VIP               | IP address for the WebEx site URL                                                                                                    |
| Private VIP              | <ul> <li>IP address for the Administration site URL</li> <li>IP address for the WebEx site URL (for internal users only, if you have a split-horizon DNS).</li> </ul> |

## **Installation Checklist**

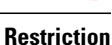

You must use VMware vCenter to manage the ESXi hosts on which the Cisco WebEx Meetings Server system is deployed.

#### **Networking Changes**

See the appropriate networking checklist for your deployment. There are two considerations:

• Public access: whether or not users external to your firewall, can host and access meetings from the Internet or mobile devices.

Cisco recommends public access as it results in a better user experience for your mobile workforce.

• Type of DNS setup at your company: split-horizon DNS or a non-split horizon DNS (most common DNS configuration).

For more information about these types of DNS setup, see the *Cisco WebEx Meetings Server Planning Guide*.

• Open port 10200 from the administrator's desktop to the Admin virtual machine.

Port 10200 is used by the web browser during the deployment.

Select the right checklist for your deployment:

- · Networking Checklist for a System with Public Access and Non-Split-Horizon DNS
- Networking Checklist for a System With No Public Access
- Networking Checklist for a System with Public Access and Split-Horizon DNS

#### **Required Information**

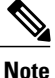

The required information varies if you are doing an automatic deployment (supported for 50 concurrent users, 250 concurrent users, and 800 concurrent users) systems or manual deployment (supported for all system sizes). Cisco recommends you select an automatic deployment unless you are deploying a 2000 user system, that requires a manual deployment. Refer to the appropriate link below.

Choose one of the following for a checklist of information required for your deployment type:

- Required Information For an Automatic Deployment
- Required Information For a Manual Deployment, on page 3

## **Required Information For a Manual Deployment**

In a manual deployment, you create all the virtual machines for your system using the OVA wizard from your vSphere client. You then install your system using a manual deployment.

You must choose a manual deployment if you are deploying a 2000 user system.

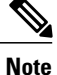

Be sure to add the virtual machine FQDNs, IP addresses, WebEx and Administration site URLs, and VIP addresses to your DNS servers before you start the system deployment. We will use this information to check network connectivity at the end of the deployment.

To avoid any DNS issues, you may want to test these URLs and IP addresses before you start the OVA deployment. Otherwise, the system deployment will fail until you correct these errors.

This is the information required for your system, in order.

| Field Name                                                    | Description                                                                                                    | Value For Your System |
|---------------------------------------------------------------|----------------------------------------------------------------------------------------------------|-----------------------|
| Public VIP                                                    | IP address for the WebEx site URL (site users access to host and attend meetings)                                                                                                    |                       |
| Private VIP                                                   | <ul> <li>IP address for the Administration site URL (for administrators to configure, monitor, and manage the system)</li> <li>IP address for the WebEx site URL (for internal users only, if you have a split-horizon DNS).</li> </ul> |                       |
| WebEx Site URL                                                | Secure http URL (all lowercase characters) for users to host and attend meetings.                                                                                                    |                       |
| WebEx<br>Administration URL                                   | Secure http URL (all lowercase characters) for administrators to configure, monitor, and manage the system.                                                                                                    |                       |
| FQDN for the<br>internal virtual<br>machines                  | Depending on the system size you selected, the fully<br>qualified domain name (all lowercase characters) of<br>the media and web virtual machines.                                                                                      |                       |
| (Public access only)<br>FQDN of the Internet<br>Reverse Proxy | If you plan to add public access, then you need to<br>enter the fully qualified domain name (all lowercase<br>characters) of the Internet Reverse Proxy virtual<br>machine.                                                             |                       |

### What To Do Next

With this information, start the system deployment by entering the deployment URL in a browser window. (The deployment URL is written in the console window for the Admin virtual machine.)

Note

If the system is rebooted before the configuration is complete, a new passcode is generated and you must use the deployment URL with the new passcode.

## **Deploying the OVA File From the VMware vSphere Client**

Before deploying your system, you must use the VMware vSphere client to deploy the Admin virtual machine for your system.

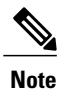

The following procedure is provided as a general guidance. The exact screens you see during the OVA deployment depends upon your vCenter, storage, and networking configuration, and may differ slightly from this procedure. See your VMware vSphere documentation for complete information on the OVA wizard.

#### **Before You Begin**

Obtain the Cisco WebEx Meetings Server OVA file for your system and place it in a location that is accessible from VMware vSphere.

You must use VMware vCenter to manage the ESXi hosts on which the Cisco WebEx Meetings Server system is deployed. Using the vSphere client, sign in to vCenter and deploy the OVA file for the Admin virtual machine.

### Procedure

I

**Step 1** Sign in to your VMware vSphere client.

Be sure to sign in as a user that includes administrator privileges: to deploy, configure, power on and off, and delete virtual machines.

#### **Step 2** Select File > Deploy OVF Template...

| 💋 Deploy OVF Template                                                                                                    | · · · · · · · · · · · · · · · · · · ·                                                                                                    | I                                                                                                    |                             |
|----------------------------------------------------------------------------------------------------|----------------------------------------------------------------------------------------------------|----------------------------------------------------------------------------------------------------|-----------------------------|
| Source<br>Select the source local                                                                                          | tion.                                                                                                    |                                                                                                    |                             |
| Source<br>OVF Template Details<br>Name and Location<br>Host / Cluster<br>Resource Pool<br>Disk Format<br>Ready to Complete | Deploy from a file or URL<br>\build-server\projects\build1\build1\OVA\cisco-<br>Enter a URL to download and install the OVF packa<br>computer, such as a local hard drive, a network sh | webex-meetings-server-1.0.0.1666.A.ova<br>ge from the Internet, or specify a location a<br>are, or a CD/DVD drive. | Browse. ccessible from your |
| Help                                                                                                    |                                                                                                    | ≤ Back                                                                                                    | Next ≥ Cancel               |

**Step 3** Select **Browse** to navigate to the location where you have the OVA file. Select **Next**. You may select the **Cisco WebEx Meetings Server** link to go to a Web page with detailed information about this system.

| Deploy OVF Template                                                                                                    | 100                                                                                              | 100                                                                                                    | ·                                                                                                    | A                                                                                                    |                                                                                      |                                                                      |                                       | X |
|----------------------------------------------------------------------------------------------------|--------------------------------------------------------------------------------------------------|----------------------------------------------------------------------------------------------------|----------------------------------------------------------------------------------------------------|----------------------------------------------------------------------------------------------------|--------------------------------------------------------------------------------------|----------------------------------------------------------------------|---------------------------------------|---|
| OVF Template Details<br>Verify OVF template                                                                                                    | e details.                                                                                       |                                                                                                    |                                                                                                    |                                                                                                    |                                                                                      |                                                                      |                                       |   |
| Source<br>OVF Template Details<br>End User License Argreer<br>Name and Location<br>Deployment Configurati<br>Host / Cluster<br>Resource Pool<br>Disk Format<br>Properties<br>Ready to Complete | Product:<br>Version:<br>Vendor:<br>Publisher:<br>Download size:<br>Size on disk:<br>Description: | Cisco WebEx<br>1.0.0.1666<br>Cisco Systems<br>No certificate  <br>17.3 G8<br>28.2 GB (thin<br>247.0 GB (think<br>Host WebEx of<br>Install the soft<br>- Determine th<br>ward.<br>- Power on th<br>your system of<br>- Create syste<br>Note: Work w<br>hostnames an<br>Refer to the d | Meetings Server<br>s, Inc.<br>provisioned)<br>ck provisioned)<br>online meetings on premis-<br>ware:<br>ne system size for your co<br>e Admin virtual machine a<br>deployment.<br>Im URLs and deploy any a<br>rith your networking team<br>of IP addresses in your DN<br>locumentation for detailed | es<br>mpany and deploy the<br>nd follow the instruction<br>dditional virtual machin<br>to set up this system o<br>IS servers.<br>Instructions. | Admin virtual mac<br>ns on the bootup s<br>es required for you<br>on your network. E | hine for that si<br>plash screen tr<br>ar system,<br>ie sure to ente | ze, using this<br>o continue<br>: the |   |
| Help                                                                                                    |                                                                                                  |                                                                                                    |                                                                                                    |                                                                                                    | <u>≤</u> Back                                                                        | Ne×t ≥                                                               | Cancel                                |   |

- **Step 4** Read the End User License Agreement and select **Accept**, then select **Next**.
- **Step 5** Navigate to, and select the location, in the vCenter inventory, where you'd like to place the Admin virtual machine.
- **Step 6** Enter the name of the virtual machine for your system size and select **Next**. For more information on selecting the correct size for your company, see System Sizes.
  - **Note** You must deploy the Admin virtual machine before any other virtual machines. If you select automatic deployment (recommended), then we will deploy the other virtual machines for you. If you choose manual deployment (required for 2000 concurrent users system), then you will deploy the other virtual machines, using this same wizard, after you finish the deployment of the Admin virtual machine.

Cisco recommends you include the type in the virtual machine name; for example, "Admin" in your Admin virtual machine name, to identify it easily in your vCenter inventory.

**Note** All the internal virtual machines for your system must be in the same subnet as the Admin virtual machine. (Depending on the system size you select, you may need one or more media and web internal virtual machines.)

I

| Name and Location         Specify a name and location for the deployed template         Source<br>Orif: Template Datas<br>Enclose Location<br>Resource Pool<br>Deblored Format<br>Propertise<br>Ready to Complete       Mame:<br>Bource Admin<br>The name can contain up to 80 characters and it must be unique within the inventory folder.         Inventory Location:<br>Resource Pool<br>Deblored Format<br>Propertise<br>Ready to Complete       Inventory Location:<br>B Hour Propertise<br>Deblored Vitual machine<br>Deblored Vitual machine<br>Deblored Vitual Machine<br>Deblored Vitual Machine<br>Deblored Vitual                                                                                                    | Deploy OVF Template                             |                                                                                             |
|----------------------------------------------------------------------------------------------------|-------------------------------------------------|---------------------------------------------------------------------------------------------|
| Source<br>Source<br>Source | Name and Location                               | vid location for the deployed termilate                                                     |
| Source<br>International contents<br>and use to configure<br>Between Configure<br>Between Configure<br>Be                                                                                                    | Specify a name a                                |                                                                                             |
| With:       Biological State Admin         Marke and Location       The name can contain up to 80 characters and it must be unique within the inventory folder.         Deployment Configuration       The name can contain up to 80 characters and it must be unique within the inventory folder.         Resource Pool       Therenet Not Support         Resource Pool       VCENTER-SUCVCS         Ready to Complete       VCENTER-Not NIFRA-BUILD         Image: Complete       Image: Common Support         Image: Complete       Image: Common Support         Image: Complete       Image: Common Support         Image: Complete       Image: Common Support         Image: Complete       Image: Common Support         Image: Complete       Image: Common Support         Image: Complete       Image: Common Support         Image: Complete       Image: Common Support         Image: Common Support       Image: Common Support         Image: Common Support       Image: Common Support         Image: Common Support       Image: Common Support         Image: Common Support       Image: Common Support         Image: Common Support       Image: Common Support         Image: Common Support       Image: Common Support         Image: Common Support       Image: Common Support         Image: Com                                                                                                    | Source                                          |                                                                                             |
| The name and Location       The name can contain up to 80 characters and it must be unique within the inventory folder.         Deployment Configuration       Inventory Location:         Resource Pool       Disk Pormat         Properties       Inventory Location:         Ready to Complete       Inventory Location:         Image: Configuration       Inventory Location:         Image: Configuration       Inventory Location:         Image: Configuration       Image: Configuration         Image: Configuration       Image: Configuration                                                                                                    | OVF Template Details<br>End User License Agreer | Name:<br>B00-user-Admin                                                                     |
| ■ Hot/ Cluster         Resource Pool         Disk Format         Properties         Ready to Complete         ■ USCOVER VILUE         ■ Discovered Vitual machine         ■ platform         ■ platform         ■ webbadmin                                                                                                    | Name and Location<br>Deployment Configurati     | The name can contain up to 80 characters and it must be unique within the inventory folder. |
| Disk Format     ■     Commonweak       Properties     ■     Commonweak       Ready to Complete     ■     Discoverak       Disk provide     Discoverak     Discoverak       Disk provide     Discoverak     Discoverak       Disk provide     Discoverak     Discoverak       Disk provide     Discoverak     Discoverak       Discoverak     Discoverak     Discoverak       Discoverak     Discoverak <td>Host / Cluster<br/>Resource Pool</td> <td>Inventory Location:</td>                                                                                                    | Host / Cluster<br>Resource Pool                 | Inventory Location:                                                                         |
| Keady to Compete       Decovered vitual machine       Infrastructure       platform       webadmin         III         Etab         Mathematical State         III         Etab         Amount         III         III         Ital         Ital </td <td>Disk Format<br/>Properties</td> <td></td>                                                                                                    | Disk Format<br>Properties                       |                                                                                             |
| Infrastructure<br>platform<br>webadmin Infrastructure<br>webadmin Infrastructure Infrastructure Infrastructure                                                                                                    | Ready to Complete                               | Discovered virtual machine                                                                  |
|                                                                                                    |                                                 | Dinfrastructure                                                                             |
| <ul> <li>III →</li> <li>Etab</li> <li>Mext ≥ Cancel</li> </ul>                                                                                                    |                                                 | 🗭 webadmin                                                                                  |
| <ul> <li>H</li> <li>→</li> <li>→</li></ul>                                                                                                    |                                                 |                                                                                             |
| III →<br>Help ≤ Back Next ≥ Cancel Sec.                                                                                                    |                                                 |                                                                                             |
| < III →<br>Help ≤ Back Next ≥ Cancel 500                                                                                                    |                                                 |                                                                                             |
| <                                                                                                    |                                                 |                                                                                             |
| < III →<br>Help ≤ Back Next ≥ Cancel 950                                                                                                    |                                                 |                                                                                             |
| III → Eack Next ≥ Cancel 95                                                                                                    |                                                 |                                                                                             |
| III →<br>Help ≤ Back Next ≥ Cancel 5500000000000000000000000000000000000                                                                                                    |                                                 |                                                                                             |
| K     III       LHelp     ≤ Back       Next ≥     Cancel                                                                                                    |                                                 |                                                                                             |
| <ul> <li>✓ III → </li> <li>Help</li> <li>≤ Back</li> <li>Next ≥ Cancel</li> <li>Second</li> </ul>                                                                                                    |                                                 |                                                                                             |
| ✓         III         →                                                                                                    <                                                                                                    |                                                 |                                                                                             |
| Help                                                                                                    |                                                 |                                                                                             |
| ≤ Back Next ≥ Cancel 6                                                                                                    |                                                 |                                                                                             |
|                                                                                                    | Help                                            | ≤ Back Next ≥ Cancel                                                                        |

**Step 7** From the drop-down list, select the virtual machine for your system size then select **Next**. Be sure to deploy the Admin virtual machine before any other virtual machines in your system.

1

| Deploy OVF Template                                                                                                    | 100 000                                                                                                    | · cash fast days.                                                              |            |        |        |        |
|----------------------------------------------------------------------------------------------------|----------------------------------------------------------------------------------------------------|--------------------------------------------------------------------------------|------------|--------|--------|--------|
| Deployment Configur                                                                                                    | ation<br>It configuration                                                                                                    |                                                                                |            |        |        |        |
| Cased aspectime.                                                                                                    |                                                                                                    |                                                                                |            |        |        |        |
| Source<br>OVF Template Details<br>End User License Aoreen<br>Name and Location<br>Deployment Configur<br>III Host / Outser<br>Resource Pool<br>Disk Format<br>Properties<br>Ready to Complete | Configuration:<br>200 Users Admin<br>Supports a company between<br>800 user system:<br>- Admin virtual machine<br>- Internet Reverse Proxy (opi<br>Virtual Machine Version 8:<br>- 10 v.CPU<br>- 16 GB RAM<br>- 1 VitC<br>- 20 GB v.Disk, 20 GB v.Disk, | ▼<br>1 8000 and 16,000 Employees<br>tional)<br>, 72 GB vDisk, 105 GB vDisk, 30 | ) GB vDisk |        |        |        |
| Help                                                                                                    |                                                                                                    |                                                                                |            | < Back | Next > | Cancel |
|                                                                                                    |                                                                                                    |                                                                                |            |        |        |        |

**Step 8** Navigate thru the vCenter inventory and select the ESXi host or cluster where you want to deploy the virtual machines for your system. Select **Next**.

I

| Deploy OVF Template                                                                                                    | 100                           | ·               | E |        | - L    |  |
|----------------------------------------------------------------------------------------------------|-------------------------------|-----------------|---|--------|--------|--|
| Host / Cluster<br>On which host or cluste                                                                                                    | er do you want to run the dep | loyed template? |   |        |        |  |
| On which host or cluste<br>OVF Template Detais<br>End User Usense Anderer<br>Name and Location<br>Deployment Configurati<br>B Host / Cluster<br>Specific Host<br>Resource Pool<br>Disk Format<br>Properties<br>Ready to Complete | er do you want to run the dep | koyed template? |   |        |        |  |
| <                                                                                                    |                               |                 |   |        |        |  |
| Help                                                                                                    |                               |                 |   | ≤ Back | Next ≥ |  |

**Step 9** If the cluster contains a resource pool, then select the resource pool where you want to deploy the OVA template and select **Next**.

Resource pool in this context refers to storage, and not the allocation of CPU and memory. VMware resource sharing is not supported in this release of Cisco WebEx Meetings Server.

1

| Deploy OVF Template<br>Resource Pool<br>Select a resource p                                                                                                    | 2001.                                                                                                    |
|----------------------------------------------------------------------------------------------------|----------------------------------------------------------------------------------------------------|
| Source<br>OVF Template Detais<br>End User License Aareer<br>Name and Location<br>Deployment Configurati<br>Host / Cluster<br>Resource Pool<br>Storage<br>Disk Format<br>Network Mapping<br>Properties<br>Ready to Complete | Select the resource pool within which you wish to deploy this template.<br>Resource pools allow hierarchical management of computing resources within a host or cluster. Virtual machines and child pools share the<br>resources of their parent pool.<br>The Definition of the parent pool within a host or cluster of the parent pool.<br>The Definition of the parent pool within a host or cluster of the parent pool.<br>The Definition of the parent pool with the parent pool of the parent pool of the parent pool.<br>The Definition of the parent pool of the parent pool of the parent pool of the parent pool.<br>The Definition of the parent pool of the parent pool of the parent pool of the parent pool of the parent pool of the parent pool of the parent pool.<br>The Definition of the parent pool of the parent pool of the parent pool of the parent pool of the parent pool of the parent pool of the parent pool of the parent pool of the parent pool of the parent pool.<br>The Definition of the parent pool of the parent pool |
| Help                                                                                                    | r                                                                                                    |

Step 10 Select the datastore for your virtual machine and the kind of provisioning for your virtual machine. You must select thick provisioning and create the maximum virtual disk space required for your system. With Thin Provision, VMware allocates the file system space on an "as-needed" basis, resulting in poor performance. I

I

| Deploy OVF Template                                                                                                    | 1000                                                                                                    | · contribute from                                                                                                    | 1 Teach Process                                                                                                    | L                                                                                                   |        |
|----------------------------------------------------------------------------------------------------|----------------------------------------------------------------------------------------------------|----------------------------------------------------------------------------------------------------|----------------------------------------------------------------------------------------------------|----------------------------------------------------------------------------------------------------|--------|
| Storage<br>Where do you wa                                                                                                    | nt to store the virtual machine files                                                                                                    | ?                                                                                                    |                                                                                                    |                                                                                                    |        |
| Source<br>OVF Template Details<br>End User License Acreer<br>Name and Location<br>Deskovment. Configurati<br>Host. / Custer<br>Resource Pool<br>Storage<br>Disk. Format<br>Network. Mapping<br>Properties<br>Ready to Complete | Select a destination storace for th<br>VM Storage Profile:<br>Name Drive Ty <br>datastore1 Non-SSD<br>datastore1 Non-SSD<br>datastore1 Non-SSD<br>datastore1 Non-SSD<br>datastore1 Non-SSD<br>datastore1 Non-SSD<br>datastore1 Non-SSD<br>EMC-ORIO Non-SSD<br>EMC-ORIO Non-SSD<br>EMC-ORIO Non-SSD | e virhual machine files:<br>Capacity Provisio Fi<br>403.00 GB 973.00 402<br>404.50 GB 973.00 402<br>403.00 GB 973.00 402<br>403.00 GB 973.00 402<br>1.63 TB 982.00 1.63<br>8.00 TB 18.13 TB 780<br>8.00 TB 21.63 TB 1.07 | Tree Type Thin Provision     Tree Type Thin Provision     Top Supported     Supported     Supported     Supported     Supported     TB VMPSS Supported     Supported     Supported     VMPSS Supported     VMPSS Supported     VMPSS Supported | I., Access<br>Single ho<br>Single ho<br>Single ho<br>Single ho<br>Single ho<br>Multiple<br>Multiple |        |
| < <u> </u>                                                                                                    | Disable Storage DRS for this Select a datastore: Name Drive TyC                                                                                                    | virtual machine<br>iapacity   Provisioned   Fre                                                                                                    | ee   Type     Thin Provisionii                                                                                                    | ng Access                                                                                           |        |
| Help                                                                                                    |                                                                                                    |                                                                                                    | ≤Ba                                                                                                    | ack Next≥                                                                                           | Cancel |

| 🕜 Deploy OVF Template                                                                                                    | a subscription of the second                                                                                                    | I was been been the set |               |
|----------------------------------------------------------------------------------------------------|----------------------------------------------------------------------------------------------------|-------------------------|---------------|
| Disk Format<br>In which format do                                                                                                    | lo vou want to store the virtual disks?                                                                                                    |                         |               |
|                                                                                                    |                                                                                                    |                         |               |
| Source<br>OVF Template Detais<br>End User License Arreer<br>Name and Location<br>Deslovment Configurat<br>Host / Ouster<br>Resource Pool<br>Storage<br><b>Disk Format</b><br>Network Mapping<br>Properties<br>Ready to Complete | Datastore:       datastore1 (37)         Available space (GB):       402.0         Image: Thick Provision Lazy Zeroed       Thick Provision Eager Zeroed         Thin Provision       Thin Provision |                         |               |
| K III )                                                                                                    |                                                                                                    | <u>≤</u> Back           | Next > Cancel |

- **Step 11** Set up network mapping. For each source network, select a destination network from the drop-down list in the **Destination Networks** column. Select **Next**.
  - **Note** Both the "VM Network" and the "VIP Network" must be mapped to the same value in the "Destination Network" column. You can ignore the warning message about multiple source networks mapped to the same host network.

| Network Mapping<br>What networks should the                  | deployed template use?                          |                                              |
|--------------------------------------------------------------|-------------------------------------------------|----------------------------------------------|
| Source<br>OVF Template Details<br>End User License Agreement | Map the networks used in this OV                | F template to networks in your inventory     |
| Name and Location                                            | Source Networks                                 | Destination Networks                         |
| Disk Format                                                  | VM Network                                      | VM Network                                   |
| Properties<br>Ready to Complete                              |                                                 |                                              |
|                                                              | Description:<br>VIP Network (Internet Reverse P | roxy)                                        |
|                                                              | Warning: Multiple source network                | s are mapped to the host network: VM Network |
| Help                                                         |                                                 | < Back Next > Cancel                         |

Step 12 Enter the following information for the virtual machine, then select Next:

- Hostname of the virtual machine (do not include the domain as you will enter this in the next field)
- Domain for the virtual machine
- IPv4 address (Eth0) of the virtual machine
- Subnet mask of the virtual machine
- · Gateway IP address

I

- Primary DNS server that contains entries for the hostname and IP address of this virtual machine
- Secondary DNS server that contains entries for the hostname and IP address of this virtual machine
- Language displayed during the install process, following the power on of this virtual machine
- **Note** To avoid any DNS issues, you may want to test these URLs and IP addresses before you start the OVA deployment. Otherwise, the deployment will fail until you correct these errors.

1

| Customize the softw                                                                                                    | are solution for this deployment.                                                                                                    |
|----------------------------------------------------------------------------------------------------|----------------------------------------------------------------------------------------------------|
| Source<br>OVE Template Details<br>End User License Agreen<br>Name and Location<br>Beelowment Configurati<br>Host / Culster<br>Resource Pool<br>Storage<br>Dek Format<br>Network Mapping<br>Properties<br>Ready to Complete | Networking Properties         Hostname for the virtual machine         2-64 alphanumeric characters   Required   Hostname only, not including the domain         docs:sj:vm24         DNS local domain name         Domain name   Required   Domain name for the virtual machine (for example, "your_company".com)         jdsco.com         IPv4 address         IPv4 format   Required   Physical IP address (Eth0) for the virtual machine         192.0.2.122         IPv4 format   Required   Netmask for the virtual machine         255.255.255.0         IPv4 dormat   Required   Gateway for the virtual machine         192.0.2.1         Privary DNS Server IPv4 Address         IPv4 format   Required   Gateway for the virtual machine         192.0.2.1         Primary DNS Server IPv4 Address         IPv4 format   Required   Internal DNS server that contains entries for the hostname and IP address of this virtual machine         198.51.100.100         Secondary DNS Server IPv4 Address         IPv4 format   Optional   Internal DNS server that contains entries for the hostname and IP address of this virtual machine         198.51.100.120 |
|                                                                                                    | String of alphanumeric characters   Required   Language displayed during the installation process, following power on of the<br>Admin virtual machine                                                                                                    |
| Help                                                                                                    | ≤ Back Next ≥ Cancel                                                                                                    |

Step 13 Confirm the information that you have entered. If there are any mistakes, select Back and fix those mistakes.Step 14 Check the Power on after deployment check box, then select Finish.

| Deploy OVF Template                                                                                                    | -                                                                                                    |                                                                                                    |
|----------------------------------------------------------------------------------------------------|----------------------------------------------------------------------------------------------------|----------------------------------------------------------------------------------------------------|
| Ready to Complete<br>Are these the options you want to use?                                                                                                    |                                                                                                    |                                                                                                    |
|                                                                                                    |                                                                                                    |                                                                                                    |
| Source<br>OVF Termilate Details<br>End User License Agreet<br>Name and Location<br>Deployment, Configurati<br>Host / Guster<br>Resource Pool<br>Storage<br>Disk Format<br>Metwork Mapping<br>Properties<br>Ready to Complete | When you click Finish, the dep<br>Deployment settings:<br>OVF file:<br>Size on disk:<br>Name:<br>Folder:<br>Deployment Configuration:<br>Host/Cluster:<br>Disk provisioning:<br>Network Mapping:<br>Property:<br>Property:<br>Property:<br>Property:<br>Property:<br>Property:<br>Property:<br>Property:<br>Property:<br>Property:<br>Property:<br>Property:<br>Property:<br>Property:<br>Property: | vyment task will be started.<br>\\buld-server\projects\buld1\buld\OVA\dsco-webex-meetings-server-1.0.0.1666.A.ova<br>17.3 G8<br>247.0 GB<br>800-user-Admin<br>common-lab<br>800 Users Admin<br>common-lab<br>bhargap<br>datastore1 (37)<br>Thick Provision Lazy Zeroed<br>"VM Network" to "VLAN VM Network"<br>dscoOrion_instrame = docs-sj-vm24<br>dscoOrion_instrame = docs-sj-vm24<br>dscoOrion_instram |
| < <u>III</u> >                                                                                                    | ☐ Eower on after deployment                                                                                                    |                                                                                                    |
| Help                                                                                                    |                                                                                                    | ≤ Back Finish Cancel                                                                                                    |

- Step 15 If you are deploying an Admin virtual machine, go to vCenter and open a console window for the virtual machine. Once it powers on, we will check the networking information you entered during the OVA deployment.
  - If we are able to confirm connectivity, a green check mark is displayed.
  - If there is a problem, a red X mark is displayed. Fix the error and reattempt the OVA deployment.
- **Step 16** Once all the information is confirmed, write down the case-sensitive URL displayed in the console window. A software administrator will type this URL into a web browser, and continue the system deployment.
  - **Note** If the system is rebooted before the configuration is complete, a new passcode is generated and you must use the URL with the new passcode.

### What to Do Next

- If you are doing a manual deployment, then Cisco recommends you deploy the rest of the virtual machines for your system at this time. This avoids any issues including time outs or when powering on virtual machines.
- If the deployment is successful, then continue with system deployment in a browser window.

• If the deployment has failed, see Checking Your Networking Configuration After a Failed OVA Deployment

### **Checking Your Networking Configuration After a Failed OVA Deployment**

Confirm the networking entries for the virtual machine.

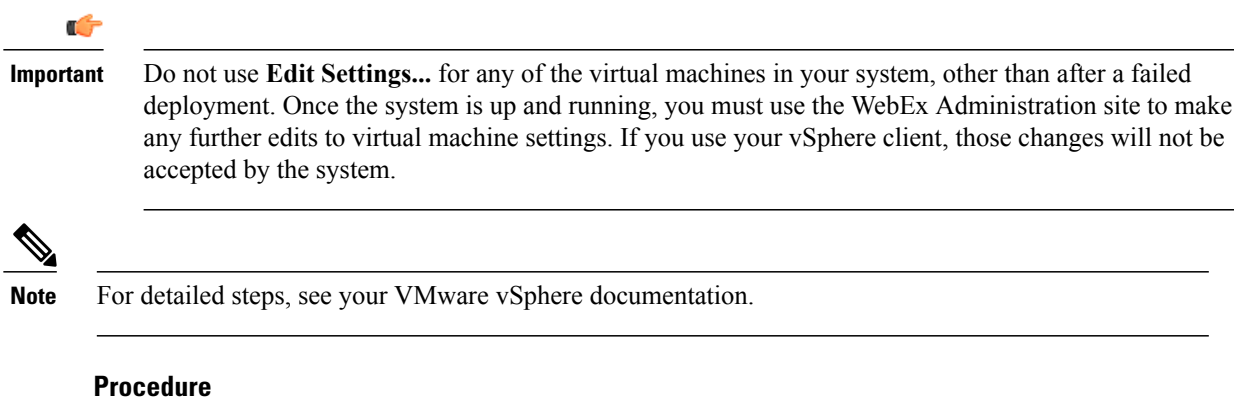

- Step 1 In the vSphere client, select Power > Shut Down Guest on the virtual machine.
- Step 2 Find the virtual machine in the Inventory and right-click Edit settings....
- **Step 3** Select the **Options** tab.
- **Step 4** Select **Properties** and confirm that all the networking information has been entered correctly. If any changes are required, redeploy the OVA with the correct settings.

One possible networking issue is that the VLAN routing is not set up correctly for the ESXi host. Because the virtual machine is on that VLAN, the virtual machine won't have network connectivity. From the network where the ESXi host resides, you should be able to ping the default gateway IP address of the VLAN you will be using for the virtual machines in your system.

# **Selecting Your Language for Setup**

Determine your preferred language for setting up the system.

Note

Do not close this browser window until the system deployment is complete. If you close the browser early, you may have to restart the deployment.

#### **Before You Begin**

Be sure you have deployed the Admin virtual machine from VMware vCenter. See Deploying the OVA File From the VMware vSphere Client

#### Procedure

```
Step 1 Select the language from the drop-down menu.
```

Step 2 Select Next.

### **Confirming the Size of Your System**

You selected the size of your system when you deployed the Admin virtual machine by using the OVA file.

- Confirm that the system size you selected during the OVA deployment is correct.
  - If the system size you selected is correct, then select Next.
  - If the system size you selected is incorrect, then select I want to change System Size.
- a) Using your VMware vSphere client, select **Power > Shut Down Guest** for the Admin virtual machine with the incorrect system size.
- b) Right-click the virtual machine and select Delete from Disk.
- c) Redeploy the OVA file and select the Admin virtual machine for the correct system size.

### **Choosing What System to Install**

#### Procedure

**Step 1** Determine the type of installation.

- If you are installing this system for the first time, then choose Install a primary system.
- If you have already installed a primary system and want a redundant High Availability system, then choose Create a High Availability (HA) redundant system.
- **Note** You should not install a HA system before installing the primary system, as you cannot use the HA system unless the primary system has been installed.

Step 2 Select Next.

## Choosing the Type of System Deployment

Determine how you want to deploy any other virtual machines that are required for your system. If you selected a 2000 user system, then you must select a manual deployment.

#### Procedure

- **Step 1** Select whether you want to deploy the virtual machines yourself, or you want us to deploy them for you.
  - Automatic: This is the fastest installation method. We deploy all the virtual machines required for your system.

Cisco recommends you select **Automatic** unless you are deploying a 2000 user system that requires a manual deployment.

- **Note** By using Cisco WebEx Administration, you can still make changes to your system, following deployment.
- **Manual**: You must manually deploy each virtual machine using VMware vCenter. After answering a few more questions about your system, we will provide a list of virtual machines required for your system.

Your decision about automatic or manual deployment depends upon the following:

- If you have time constraints, an automatic deployment is faster than a manual deployment.
- If you prefer step-by-step guidance, then select an automatic deployment.
- If you are familiar with VMware vCenter and do not want to provide your vCenter credentials, then select manual deployment.

Step 2 Select Next.

### **Adding Public Access**

If you add public access, users can host or attend meetings from the Internet or mobile devices. For additional information on setting this up for your company, see the *Cisco WebEx Meetings Server Planning Guide*.

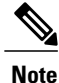

You can always change this option later, through the WebEx Administration site.

#### Procedure

**Step 1** Choose whether or not external users can host or attend meetings.

- If you want to add public access, confirm that the **Create an Internet Reverse Proxy virtual machine** check box has a check.
- If you want only internal users (behind your company's firewall) to host or attend meetings, then uncheck the **Create an Internet Reverse Proxy virtual machine** check box.

1

Step 2 Select Next.

#### What to Do Next

- With public access: Choosing vCenter Settings for Your Internet Reverse Proxy
- Without public access: Entering the Private VIP Address

### Entering the Public VIP Address

- This public VIP address must be visible from both the Internet and the internal network (split-horizon DNS only).
- This public VIP address must be on the same subnet as the Internet Reverse proxy.
- If you do not have a split-horizon DNS, then all users use the Public VIP address to host and attend meetings.
- If you have a split-horizon DNS, and added public access, then external users use the Public VIP address to host and attend meetings.

For more information on non-split horizon and split-horizon DNS, and public access, see the *Cisco WebEx Meetings Server Planning Guide*.

Note

If you are creating a High Availability (HA) system, you do not need to reenter this information, as we will use the information you entered for the primary system.

• Enter the public VIP IPv4 address and select Next.

### **Entering the Private VIP Address**

Administrators configure, monitor, and maintain the system from the Administration site URL that maps to the private VIP address.

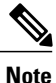

If you have a split-horizon DNS, then internal users also use the Private VIP address to host and attend meetings.

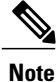

If you are adding a High Availability (HA) system, you do not need to reenter this information, as we will use the information you entered for the primary system.

### **Before You Begin**

The private virtual IP (VIP) address must be on the same subnet as your internal (Admin and Media, if applicable) virtual machines.

• Enter the IPv4 private VIP address and select Next.

### WebEx Site and WebEx Administration URLs

#### WebEx Site URL

End users access the WebEx site URL to host or attend meetings. This URL resolves to either the private VIP address or the public VIP address, depending on whether or not you are using a split-horizon DNS.

- Resolves to the public VIP address for all users, when you do not have "split-horizon" DNS.
- Resolves to the public VIP address for external users when you have split-horizon DNS.
- Resolves to the private VIP address for internal users when you have split-horizon DNS.

#### WebEx Administration URL

Administrators access the WebEx Administration URL to configure, manage, and monitor the system. This URL resolves to the private VIP address.

#### Names for the WebEx Site and WebEx Administration URLs

You may choose almost any names for these URLs, comprising all lowercase characters. However, you cannot use the following as the hostname in the site URLs:

- the same name as the hostnames for any of the virtual machines comprising the system
- authentication
- client
- companylogo
- dispatcher
- docs
- elm-admin
- elm-client-services
- emails
- maintenance
- manager
- orion
- oriondata
- oriontemp
- nbr
- npp
- probe
- reminder
- ROOT

- solr
- TomcatROOT
- upgradeserver
- url0107ld
- version
- WBXService
- webex

### Entering the WebEx Site and Administration URLs

- You cannot reuse the hostnames of the virtual machines in your system in the hostname portion of the Administration or WebEx site URLs.
- The WebEx Site URL must be different from the WebEx Administration URL.

Note

If you are adding a High Availability (HA) system, you do not need to reenter this information, as we will use the information you entered for the primary system.

- Enter the following secure (https) URLs and select Next.
  - · WebEx site URL for users to host and attend meetings
  - · WebEx Administration URL for system administrators to manage your system

## **Confirming That Your Network is Configured Correctly**

This screen provides links to online help for the networking changes required for your system. The online help provides details on DNS server changes as well as firewall settings.

Note

You must make the necessary DNS server and firewall changes, as we will test network connectivity in the next step.

- If you have not done so already, complete the networking configuration and select **Next**. Once you select **Next**:
  - Automatic deployment: We will start deploying the virtual machines required for your system.
  - Manual deployment: On the next screen, you will enter the hostnames for your virtual machines and deploy them, if you have not deployed them already. If you have already deployed them, then power them on and verify all the virtual machines power on successfully.

### **Deploying Your Virtual Machines**

After providing information about the virtual machines in the system, we will attempt to connect to each of the virtual machines deployed for your system.

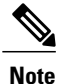

Do not leave this page until the system has connected to all the virtual machines, or the connection failed with error messages indicating the problem.

### Procedure

- **Step 1** Enter the fully qualified domain names (FQDNs) for any additional virtual machines required for your system. (You entered the Admin virtual machine FQDN earlier, when you deployed it from the OVA file.)
- **Step 2** If you have not done so already, using VMware vCenter, deploy all the additional virtual machines required for your system.
- **Step 3** Power on all these virtual machines and verify that they powered on successfully. Then select **Detect virtual machines**.

We are attempting to connect to these virtual machines. This may take several minutes.

- Step 4 Wait until Connected status is displayed for all the virtual machines, then complete one of the following
  - If there are no errors, then the status shows all green checks. If you are satisfied, select **Next**. Otherwise, you may still change the FQDNs of the virtual machines, then select **Detect virtual machines** again.
  - If you see errors, fix the errors and select Next.
  - **Note** You may want to select **Download log file** to obtain the log file for this deployment. This enables you to have a record of the deployment, which you may use to troubleshoot a failed deployment.
  - If there are other problems with one or more of your virtual machines, then from VMware vCenter, power off these virtual machines with errors and manually delete them. After fixing the problems, redeploy the virtual machines from the OVA file, then select **Detect virtual machines**.
    - **Note** Before redoing the deployment, be sure to power off and delete any virtual machines with errors. Otherwise, you may see error messages about existing virtual machines.

### **Checking Your System**

Based on the information you entered earlier, we are checking the configuration of your system. We are confirming that the virtual machines have the required minimum configuration, and are validating the WebEx site and WebEx Administration URLs.

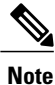

The system check takes several minutes to complete. Do not leave this page until all the checks have been completed successfully, or the system check fails, with error messages indicating the problem.

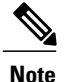

If you reload the page before the checks have completed, you will be returned to the first page of this system deployment. However, if the checks have completed, you are taken to the first page of basic configuration (where you set up the mail server and an administrator).

- Complete one of the following:
  - If there are no errors, then when the status shows all green checks, select **Next**. Continue with Setting Up the Mail Server For Your System.
  - If there is a problem with network connectivity, then check that your WebEx Site and Administration URLs and IP addresses were entered correctly. Check that these sites are in the correct subnet, and have been entered in your DNS servers correctly.
  - If there are problems with your system meeting the minimum system capacity, then you have two choices.
    - We recommend you power down all the virtual machines from VMware vCenter and manually delete them. Then reattempt the system deployment on a system with resources that meet or exceed the minimum requirements.
    - You may choose to proceed with your current installation. If you do, you must acknowledge that you forgo the right to request technical support from Cisco. Confirm by checking the error message check box, and select **Next**.
  - If there are other problems with one or more of your virtual machines, then from VMware vCenter, power off these virtual machines with errors and manually delete them. Then reattempt the system deployment after fixing the problems.

Note

Before redoing the deployment, be sure to power off and delete any virtual machines with errors. Otherwise, you may see error messages about existing virtual machines when you redo the system deployment.

° In rare cases, you may see Not tested.

This does not mean that there is any problem with your virtual machines. It simply states that we did not complete system checks; for example, due to a temporary loss of network connectivity. Once you complete the deployment, you can sign in to the Administration site and check these resources.

• Select **Continue** to go to the first page of basic configuration (where you set up the mail server and an administrator). If another administrator will do the basic configuration, then write down and send this URL to the software administrator.